## VIEWING YOUR STUDENT'S COURSE RECOMMENDATIONS

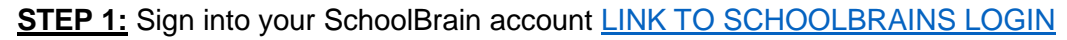

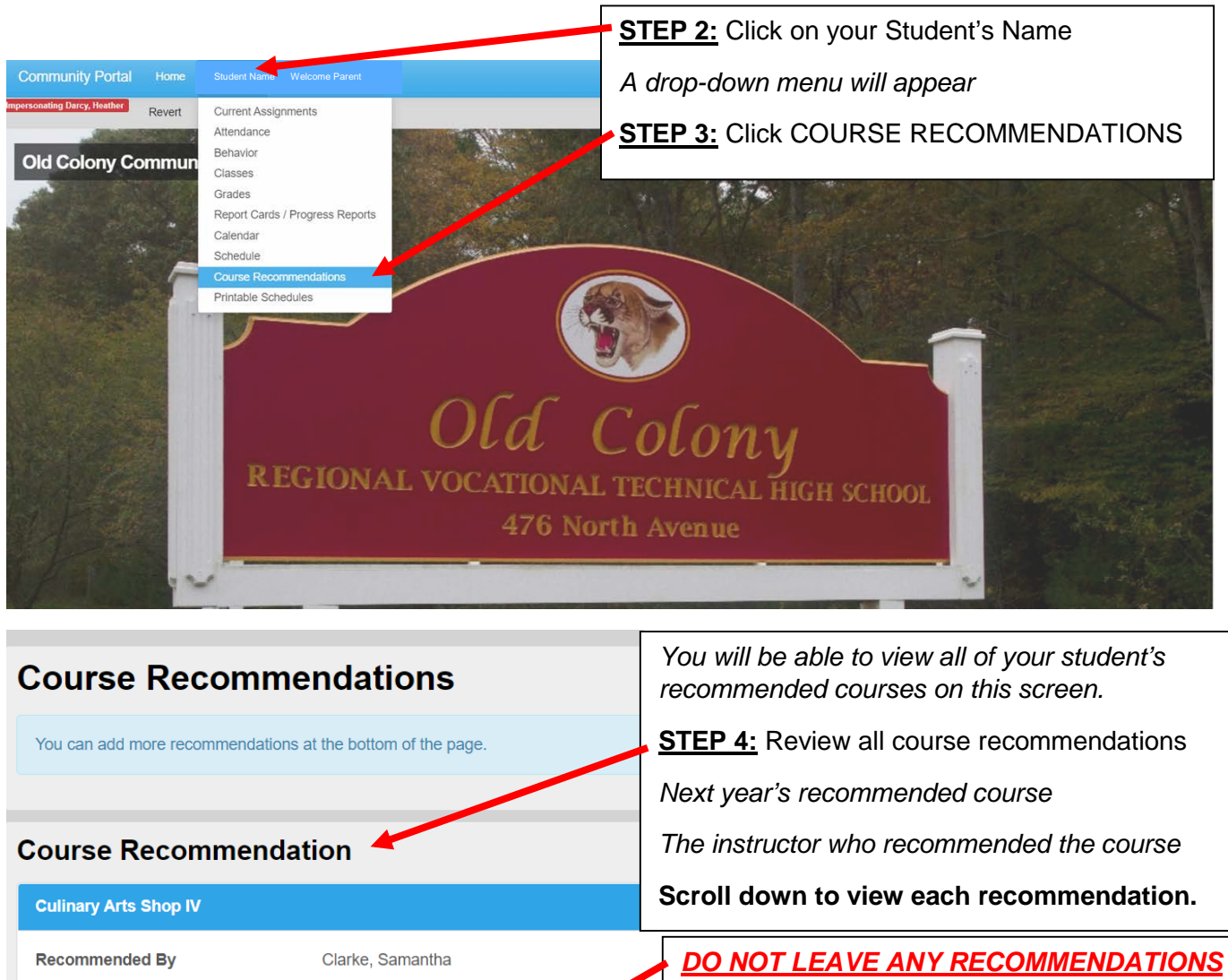

**ON THIS PAGE.** These recommendations will not be viewed.

All families MUST complete the "Course Recommendation Family Response Form"

Any changes you would like to make, MUST be submitted on the "Course Recommendation Family Response Form", not this page.

<u>STEP 5:</u> Complete and submit the Course Recommendation Family Response Form below. Use the link associated with your student's vocational program.

Culinary Arts, Electrical, Health Careers, House & Mill Carpentry

Course

Add a Recommendation

Course

Submit

Electronics Engineering, Automotive, Machine & Tool, Metal Fab and Joining Technologies

CAD Drafting, Computer Science, Business Technology, Cosmetology, Graphic Design